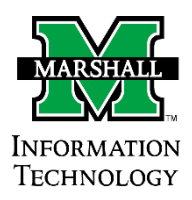

## **Dynamic Forms**

## Accessing Pending or Draft Forms

When a form is pending your signature, you will receive an email containing a link to the form, prompting you to sign it. This is the primary way to access a Dynamic Form which is pending your signature.

However, if you cannot find the email, or would like to access a form you did not submit but saved as a draft, the instructions below will

These instructions are applicable to all Dynamic Forms users, especially those who fill out and sign forms.

- Login to Dynamic Forms by going to MyMU → Employee tab (or Faculty) → Services → Dynamic Forms link.
- 2. At the top-right of the page, click **My Forms** → **Pending / Draft Forms**. Or,

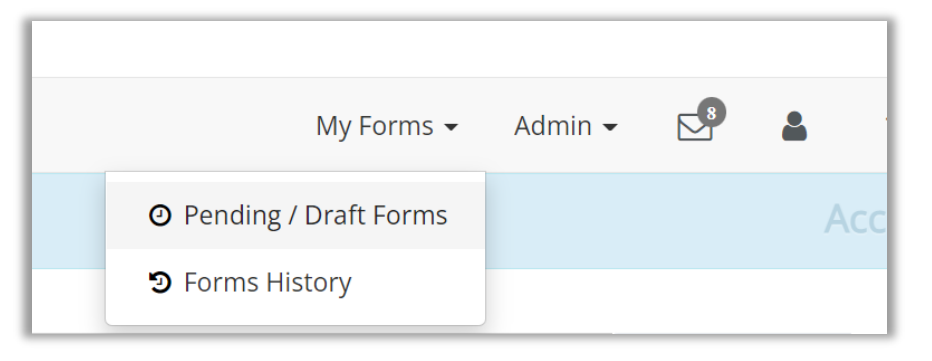

3. Find the form name in the list of forms awaiting your signature. To the right of the form in question, click Action → Complete Form.

| PDF | HTML          | Action   |
|-----|---------------|----------|
| ⊉   |               | Action - |
| 凶   | Complete Form |          |
|     | View PDF      |          |
| 0   | View Html     |          |

4. The form will open and you may complete, sign, and submit the form.